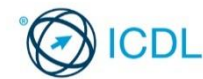

## Advanced Word Processing This quick reference is for Microsoft Word 2016.

## **Quick Reference**

## Word 2016 Tabs

| Home                                                                                                    |
|----------------------------------------------------------------------------------------------------|
| $\begin{array}{c c c c c c c c c c c c c c c c c c c $                                                                                                    |
| Insert                                                                                                    |
| Fig.         Horse         Stage         Lipsch         Accesses         Marine         Name         Name         Margin         Name         Margin         Name         Name         Margin         Name         Name         Margin         Name         Name         Margin         Name         Name         Margin         Name         Name         Margin         Name         Margin         Name         Margin         Name         Margin         Name         Margin         Name         Margin         Name         Name         Ma                                                                                          |
| Design                                                                                                    |
| Fig         Norm         Norm                                                                                                    |
| Layout                                                                                                    |
| Phone         State         State <th< td=""></th<>                                                                               |
| References                                                                                                    |
| None         Instrume         Design Strume         Multings         None         Design Strume         Multings         Multings |
| Mailings                                                                                                    |
| File         Tange         Space         Malance         Malance         Mala                           |
| Review                                                                                                    |
| First         Journel         Journel         Kanney         Kanney                                                     |
| View                                                                                                    |
| None         Lend         State         Margin         Margin                                                           |
| Developer                                                                                                    |
| Fig.         Notes         Description         Description         Outcome         Notes         Notes                                                                                    |

#### Certification Test Goals

This module sets out advanced skills that can be used to produce complex documents, enhance outputs, and improve productivity when using a word application.

Successful candidates will be able to:

- Apply advanced text, paragraph, column and table formatting. Maintain a consistent design through the use of character and paragraph styles.
- Work with referencing features like footnotes, endnotes and captions. Manage citations and bibliography using a chosen citation style. Create tables of contents, indexes and cross-references.
- Enhance productivity by using fields, forms and templates.
- Apply advanced mail merge techniques and work with automation features like macros
- Use linking and embedding features to integrate data.
- Collaborate on and review documents locally or online. Apply document security features.
- Work with watermarks, sections, and headers and footers in a document. Use a thesaurus and manage spell check settings

- Formatting
- 1.1 Text
- Apply text wrapping options for graphical objects 1.1.1 (picture, image, chart, diagram, drawn object), tables.
  - Select the graphic object you want to position.
  - Click the Picture Tools Format tab.
  - Click the Position button in the Arrange group. Click the More Layout Options option.
  - Select the Text Wrapping tab.
  - Under Wrapping style, select the desired wrapping style and click OK.
- 1.1.2 Use find options like: matching case, whole words.
  - Click the Find button in the Editing group on the Home tab.

- In the Navigation pane, click the Search for more things icon and select Optic
- To find matching case, select the Match case checkbox and click OK
- Enter the appropriate word(s) to search the document.
- To find whole words, select the Find whole words only checkbox and click Ok
- Enter the appropriate word(s) to search the document.
- 1.1.2 Use replace options like: matching case, whole words.
  - Click the Replace button in the Editing group on the lome tab.
  - Enter the appropriate word(s) to be found and replaced in the document in the Find what: box.

- . Enter the word(s) to replace the current word(s) in the Replace with: box.
- Click More >> to select options, such as Match case or Find whole words only
  - Click Replace or Replace All.
- 1.1.2 Use find and replace options like: font formats, paragraph formats.
  - Click the Replace button in the Editing group on the me tab.
  - Select the Find what: textbox.
  - Click the More >> button.
  - Click the Format drop-down button and choose the appropriate format option.
    - Select the appropriate options and click OK to close the dialog box.
    - Select the Replace with: textbox

© 2017, ICDL Foundation. This Quick Reference may be used by candidates to assist in preparation for this ICDL module test. ICDL Foundation does not warrant that use of this guide will ensure passing of the test. Screen shots used with permission from Microsoft. Tool and application-specific details are correct as of September 2017. Online tools and applications are subject to frequent update and change.

- Click the Format drop-down button and choose the appropriate format option.
- Select the appropriate options and click OK to close the dialog box.

#### Click the Replace, Replace All, or Find Next button. 1.1.2 Use find and replace options like: paragraph

## marks, page breaks.

- Click the Replace button in the Editing group on the Home tab.
- Select the Find what: textbox.
- Click the More >> button
- Click the Special drop-down button and click the
- appropriate option. Click the Replace, Replace All, or Find Next button.

#### 1.1.3 Use paste special options: formatted text, unformatted text.

- · Select and copy the desired text.
- · Select the location to paste
- Click the bottom part of the Paste button on the ome tab in the Clipboard group.
- Click the Paste Special button.
- Select the desired option.

#### 1.2 Paragraphs

#### 1.2.1 Apply line spacing within paragraphs: at least, exactly/fixed, multiple/proportional.

- Select the paragraph(s).
- Click the Paragraph Settings button, in the Paragraph group on the Home tab.
- Under the Indents and Spacing tab, select the Line g: drop-down.
- · Choose the appropriate option.
- Click OK.

#### 1.2.2 Apply, remove paragraph pagination options.

- Select the paragraph(s).
- Click the Paragraph Settings button, in the Paragraph group on the Home tab.
- Under the Line and Page Breaks tab tick/untick the appropriate options.
- Click OK

#### 1.2.3 Apply, modify outline numbering in multi-level lists.

- · Select the text to list.
- Click the Multilevel List button in the Paragraph group on the Home tab.
- · Select the desired multilevel list style from the List Library section in the Multilevel List gallery.

#### 1.3 Styles

#### 1.3.1 Recognise good practice in maintaining consistent and accessible design and format throughout a document.

· This is done by using styles and alternative text for inserted images

#### 1.3.2 Create a character style.

- Highlight the appropriate text.
- Click the More button in the Styles group on the Home tab.
- Click Create a Style. The Create New Style from Formatting dialog box opens.
- · Click the Modify... button.
- Select Character from the Style type: drop-down menu.
- Name the style in the Name: box and choose the appropriate formatting options under For
- Click OK.

#### 1.3.2 Modify, update a character style.

- Right-click on the appropriate style in the Styles section.
- Click Modify...
- Modify the style as required.
- Click OK.

#### 1.3.3 Create a paragraph style.

- Select the appropriate paragraph.
- Click the More button in the Styles group on the Home tab. Click Create a Style. The Create New Style from
- Formatting dialog box opens.
- Click the Modify... button.
- Select Paragraph from the Style type: drop-down menu.

Ref: ICDL Advanced Word Processing - QRG - MS2016 - V1.0

 Name the style in the Name: box and choose the appropriate formatting options under Formatting

1.5.4 Automatically repeat heading row(s) at the top of

1.5.5 Allow, do not allow row(s) to break across pages.

• Click the Properties button in the Table group.

1.5.6 Sort data by one column, by multiple columns at

• Click the Allow row to break across pages option for

Click the Repeat Header Rows button in the Data

each page.

aroup.

Click OK

the same time

desired.

• Select OK.

Select OK.

Select OK

table

group.

Click OK.

2.1

Referencing

1.5.8 Convert a table to text.

· Select the table.

· Select the table.

Select the Sort by list.

• Select the first Then by list.

1.5.7 Convert delimited text to a table.

Select delimited text.

Click the Insert tab.

· Repeat steps to add the next column.

• Click the Table button in the Tables group.

• If necessary, specify the desired Number of columns, or the desired Separate text at option.

• Select the desired AutoFit behaviour option.

Click the Convert to Text button in the Data group.

• Under Separate text with, select the desired option.

• Click the Table Tools Layout tab.

**Captions, Footnotes and Endnotes** 

Select the graphical object.

Click the References tab.

to appear after the label.

· Select the desired caption box.

• To delete, press the Delete key.

2.1.3 Change caption number format.

• Click the References tab.

• Click the Numbering button.

2.1.4 Insert, modify footnotes, endnotes.

• Click the References tab.

· Choose the desired numbering format.

Click the Footnotes launcher arrow.

· Select the caption.

group.

Click OK.

2.1.2 Add. delete a caption label.

2.1.1 Add a caption above, below a graphical object,

• Click the Insert Caption button in the Captions

· To add or edit, type the desired caption label.

• Click the Insert Caption button in the Captions

• Under Location, select the desired type of note.

Type the desired caption, including any punctuation

Select the Convert Text to Table option.

· Select the table.

• Click the Row tab.

the appropriate setting.

Select header row only.

Click the Table Tools Layout tab.

Click the Table Tools Layout tab.

• Click the Table Tools Layout tab.

Click the Sort button in the Data group.

on whether the table has a Header row

• Under My list has, select the desired option based

• Select the column by which you want to sort first.

• Select the Ascending or Descending option, as

Click OK.

## 1.3.3 Modify, update a paragraph style.

- Select the appropriate paragraph. Click the More button in the Styles group on the
- Home tab. Click Create a Style. The Create New Style from Formatting dialog box opens.
- Click the Modify... button.
- Edit the style as necessary and click OK to save changes.

#### Columns 1.4

### 1.4.1 Apply multiple column layouts. Change number of columns in a column layout.

- Click the Lavout tab.
- Click the Columns button in the Page Setup group.
- · Select the desired number of columns.

## 1.4.2 Change column widths and spacing.

- · Click in any column.
- Click the Layout tab.
- Click the Columns button in the Page Setup group.
- Click More Columns
- · Enter the appropriate settings in the Width: and Spacing: boxes.
- Click OK.

#### 1.4.2 Insert, remove lines between columns.

- · Click in any column.
- · Click the Lavout tab.
- Click the Columns button in the Page Setup group.
- Click More Columns
- Select / deselect the Line between option
- Click OK

### 1.4.3 Insert, delete a column break.

- · Select where the column break should occur.
- Click the Layout tab.
- Click the Breaks button in the Page Setup group.
- Click Column.
- To remove a column break place the cursor before the column break. Click the Show/Hide button in the Paragraph group on the Home tab to show paragraph markings.
- Press the Delete key.

#### 1.5 Tables

#### 1.5.1 Apply a table AutoFormat/table style.

- · Select the table.
- Click the Table Tools Design tab.
- Position the pointer over the Table Styles option buttons in the Table Styles group to preview the formatting.
- · Scroll through or expand the list of table styles using the scroll or More buttons.
- Select the desired table style.

### 1.5.2 Merge cells in a table.

- Select the cells in the table to merge.
- Click the Table Tools Layout tab.
- Click Merge Cells in Merge group.

· Select the cell in the table to split.

• Click the Table Tools Layout tab.

• Click Split Cells in Merge group.

• Click the Table Tools Layout tab.

• Click the Table Tools Layout tab.

in the Alignment group.

rows and columns to split the cell into

• In the Split Cells dialog box, enter the number of

· Select the row where you want the new table to

start. This will be the first line of the new table.

• In the Merge group, click the Split Table button.

Click the Cell Margins, Align or Text Direction button

· Enter the settings you want to apply to the table.

1.5.3 Change cell margins, alignment, text direction.

#### 1.5.2 Split cells in a table.

Click OK.

· Select the table.

Select the table.

Click OK.

1.5.2 Split a table.

| Footnote and Endno | te            | ?        | ×   |
|--------------------|---------------|----------|-----|
| Location           |               |          |     |
| Eootnotes:         | Bottom of pa  | ge       | ~   |
| C Endnotes:        | End of docum  | nent     | -   |
|                    |               | Com      | ert |
| Footnote layout    |               |          |     |
| Columns:           | Match section | n layout | ~   |
| Format             |               |          |     |
| Number format:     | 1, 2, 3,      |          | -   |
| Custom mark:       |               | Sym      | ool |
| Start at:          | 1 🔹           |          |     |
| Numbering:         | Continuous    |          | -   |
| Apply changes      |               |          |     |
| Apply changes to:  | Whole docum   | nent     | 1   |
| Invert             | Cancal        | Án       | nhr |

- Click the Number format under Format.
- · Select the desired option.
- Click Insert.
- Enter the desired note text.

# 2.1.5 Convert a footnote to an endnote. Convert an endnote to a footnote.

- Open the document and click the References tab
- Click the Footnote & Endnote Dialog Box launcher.
- Click the Footnote or Endnote option.
- Click Convert.
- Select the appropriate option in the Convert Notes box, such as Convert all footnotes to endnotes, Convert all endnotes to footnotes, or Swap footnotes and endnotes.
- Click OK.
- Click Insert to close the Footnote and Endnote dialog box.

#### 2.2 Citations and Bibliography

- 2.2.1 Insert a citation like: book, article, conference proceedings, website, report.
  - On the References tab, in the Citations & Bibliography group, click Insert Citation and Add New Source...
  - In the Create Source window in the Type of Source drop-down select the citation type.
  - Enter the appropriate details and enter a Tag name in the bottom left of the window. Click OK to save.

# 2.2.1 Edit a citation like: book, article, conference proceedings, website, report.

- On the References tab, in the Citations &
- Bibliography group, click Manage Sources.
- In the Source Manager window, select the citation to edit.
- Click Edit...
- Make the appropriate changes and click OK.
- Click Close to save the changes.

#### 2.2.2 Set, modify citation style.

- On the References tab, in the Citations & Bibliography group, click the drop-down arrow next to Style and select the citation style.
- 2.2.3 Create, update a bibliography.
  - On the References tab, in the Citations & Bibliography group, click the Bibliography dropdown.
  - Click Insert Bibliography.
  - To update a bibliography, right-click it and click Update Field.
- 2.3 Reference Tables and Indexes

#### 2.3.1 Create, update a table of contents based on

- specified heading styles and formats.
- Select the location for the table of contents using
- the cursor.Click the References tab.
- · Click the References tab.
- Click the Table of Contents button from the Table of Contents group.
- Select the required Table of Contents Style, or click Custom Table of Contents... to create one by selecting appropriate options and clicking OK.
- To update, select the References tab.
- Click the Update Table button from the Table of Contents group.
- Select the desired update option.
- Click OK.

# 2.3.2 Create, update a table of figures based on specified styles and formats.

- Select the location for the table of figures using the cursor.
- Click the References tab.
- Click the Table of Figures button from the Captions group.

Ref: ICDL Advanced Word Processing - QRG - MS2016 - V1.0

 In the Caption label list, click the label type for the items that you want to include in your table of figures. To update a cross-reference, right-click and click

• To delete a cross-reference, select the cross-

2.4.3 Add a cross-reference to an index entry.

Click the Cross-reference option.

**Enhancing Productivity** 

size, total page number.

option from the menu.

Click the Insert tab.

s list.

average, count.

Click the OK button.

3.1.1 Insert, delete fields like: file name and path, file

• Click the Quick Parts button in the Text group. Type in the formula and select the desired field

· Select the field you want to insert from the Field

3.1.2 Insert a formula field code in a table like: sum,

· Click on location for formula in the table.

• Click the Formula button in the Data group.

· Select the format you want to apply from the

Click the OK button to insert the formula.

• Click the Formula button in the Data group.

· Select the format you want to apply from the

· Select the number field with the date in the footer.

• In the Date and Time window, select the available

• In the Header & Footer Tools Design tab, in the

Click the OK button to reset the formula

Click the Table Tools Layout tab.

Number format drop-down list

• Click the Table Tools Layout tab.

Number format drop-down list

Insert group, click Date & Time.

• To lock a field, click Ctrl + F11,

• To update a field, click Shift + F9.

• Under Legacy Forms, click a field.

• To unlock the field click, Ctrl + Shift + F11.

3.2.1 Create, modify a form using available form field

· Click in document where form should appear

• To delete a field, select the appropriate field.

• Click the Restrict Editing button from the Protect

· Select the desired editing restriction options from

the Restrict Formatting and Editing task pane.

• Click the Yes, Start Enforcing Protection button.

• Click the Editing restrictions dropdown icon.

• Click the File button and then click Save As.

• Click Browse and then enter a file name in the File

• Select the Filling in forms option.

· Type a password if required.

3.2.3 Save a document as a template.

options: text field, check box, drop-down menu.

• Click Legacy Tools button in the Controls group.

• To modify a form, insert new fields or delete existing

date format to change.

· Click OK to save.

· Select the field.

3.2 Forms, Templates

ones

group.

Click OK.

name: box.

3.1.4 Lock, unlock, update a field.

Click the Developer tab.

Click the Delete key.

Click the Developer tab.

3.2.2 Protect, unprotect a form.

3.1.3 Change field number format.

3.1.3 Change date format.

· Select the number field.

Click the References tab

the selected text.

Click Mark.

Click Close

Using Fields

3.1

reference and select Delete on the keyboard.

• Click the Mark Entry button in the Index group.

· Type the text to which you want to cross-reference

- Choose any other options that you want, and then click OK.
- To update, select the References tab.
- Click the Update Table button from the Captions group.
- Select the desired update option.
- Click OK.

#### 2.3.3 Edit a table of contents, table of figures like: heading styles.

- Select the table and click the References tab.Click the Table of Contents button from the Table of
- Contents group.
- Click Custom Table of Contents...
- In the Style window, select the TOC entry and click the Modify... button.
- Click the Format drop-down button and click Font...
- Make the necessary formatting changes to the heading style, and click OK.
- Click OK to close the Modify Style window and then OK again to close the Style window.
- Click OK to close the Table of Contents Window and implement changes.
- 2.3.3 Edit a table of contents, table of figures like: format. leaders.
  - Select the table and click the References tab.
  - Click the Table of Contents button from the Table of Contents group.
  - Under General, click the Formats: drop-down button to edit the format of the table.
  - Below Print Preview, click the Tab leader: dropdown button to choose the type of tab leader the table will use.

#### 2.3.4 Mark an index: main entry, subentry.

- Click the References tab.
- Click the Mark entry box in the Index group.
- Fill in Mark entry box.
- Click Mark or Mark All as desired.
- Click Close

#### 2.3.4 Delete a marked index entry.

- Select the entire field (including field braces).Press the Delete key.
- 2.3.5 Create, update an index based on marked index
  - entries.
  - Select where the index is to go.
  - Click the References tab.
  - Click the Insert Index button in the Index group.
  - Beside Type, select the desired type of index.
  - Select the desired format options.
  - Click OK.
  - To update, select the index and select the Update Index button in the Index group on the References tab

#### 2.4 Bookmarks and Cross-References

- 2.4.1 Add a bookmark.
  - Click the Insert tab.
  - Click the Bookmark button in the Links group.
  - Type the desired bookmark name.
  - Click the Add button.

## 2.4.1 Delete a bookmark.

- Click the Insert tab.
- Click the Bookmark button in the Links group.
- Select the bookmark you want to delete.
- Click the Delete button.
- 2.4.2 Create, update, delete a cross-reference to: numbered item, heading, bookmark, figure, table.

· Click the bookmark you want to include in the cross-

reference from the For which bookmark list box.

- Click the Insert tab.
- Click the Cross-reference button in the Links group.
- Select the Reference type list.

· Click the desired option.

• Click Insert as hyperlink.

• Click Insert and Close.

Click Bookmark.Click the Insert reference to list.

• From the Save as type: drop-down, select Word Template. A Custom Office Templates folder will open.

## Click Save to save the new template.

#### 3.2.3 Modify a template.

- Click the File button and then click Open.
- Double-click This PC.
- Browse to the Custom Office Templates folder under My Documents.
- Select the appropriate template and click Open.
- Make the appropriate changes and click Save.

#### 3.2.4 Modify the default template.

- On the File tab, click Open.
- Go to C:\Users\user
- name\AppData\Roaming\Microsoft\Templates.
- Open the Normal template.
- Make the appropriate changes to the document.Save the document when finished.

#### 3.3 Mail Merge

#### 3.3.1 Edit, sort, a mail merge recipient list.

- Select the Edit Recipient List button in the Start Mail Merge group.
- Select the column heading of the field by which you want to sort.

| Data Source                 | V | Last Narse | <ul> <li>First Name</li> </ul>                                                 |       | <ul> <li>Company Name</li> </ul> | • | Address |
|-----------------------------|---|------------|--------------------------------------------------------------------------------|-------|----------------------------------|---|---------|
| est.mdb                     | ~ |            |                                                                                | sdsad |                                  |   |         |
| est.mdb                     | ▼ |            |                                                                                |       |                                  |   |         |
|                             |   |            |                                                                                |       |                                  |   |         |
|                             |   |            |                                                                                |       |                                  |   |         |
|                             |   |            |                                                                                |       |                                  |   |         |
| c<br>ata Source             |   | Ret        | fine recipient list                                                            |       |                                  |   | >       |
| c<br>ata Source<br>test.mdb |   | Ret        | fine recipient list                                                            |       |                                  |   | >       |
| c<br>ata Source<br>test.mdb |   | Ret        | fine recipient list                                                            |       |                                  |   | )       |
| e<br>ata Source<br>test.mdb |   | Ret        | fine recipient list                                                            |       |                                  |   | >       |
| c<br>Test.mdb               |   | Ret        | fine recipient lut<br>Sert<br>Ditter<br>Ser Find desinates<br>Direct recipient |       |                                  |   | 3       |

- Click the Sort link.
- Select the Sort by list.
- Select the field by which you want to sort and the desired sort order.
- Click OK.
- 3.3.1 Filter a mail merge recipient list.
  - Under Refine recipient list, choose Filter, and the Filter and Sort dialog box opens.
  - On the Filter Records tab, choose the Field box down arrow, and then choose the column name in your Excel mailing list that you want to use as the first-level filter.
  - Select the Comparison box drop-down arrow, and then choose Equal to or another comparison option.
  - In the Compare to box, enter the data you want the selection in the field box to match.
  - Click OK when finished to view the results of the filtered records.

## 3.3.2 Insert ask, if...then...else...fields.

- Click the Mailings tab and click the Rules button in the Write & Insert Fields group.
- Select the rule from the drop-down list.
- Select the field to set the rule on.
- Type the result for Insert this text.
- Type the criteria for Otherwise Insert this text.
- 3.3.3 Merge a document with a recipient list using given merge criteria.
  - Under Step 5 of 6, select the Next: Complete the merge link.
  - Under Merge, select the Edit individual letters link.
  - Select the records you want to merge to a new document.
  - Click OK.

#### 3.4 Linking, Embedding

- 3.4.1 Create a simple chart in a document.
  - Click the Insert tab.
  - Click the Chart button in the Illustrations group.
  - Select the type of chart to insert.
  - Click OK.
  - In the Chart in Microsoft Word window, quickly edit the data to be displayed in the chart. For full Excel functions click the Edit Data in Microsoft Excel button.
  - Click Close to close the Chart in Microsoft Word window.

Ref: ICDL Advanced Word Processing - QRG - MS2016 - V1.0

- 3.4.2 Link data from a document, application and display as an object, icon.
  - Click the Insert tab.
  - Click the Object button in the Text group.
  - Click the Create from File tab.
  - Select the Browse button and navigate to the desired file you want to insert.

Click the Developer tab.

macro.

Select OK.

automate

on the Developer tab.

• Click the View tab.

Click the Run button.

3.5.6 Assign a macro to a custom button.

Click the Choose commands from list.

• Click More Commands.

• Click the Add button.

• Click the Modify button.

Click OK and click OK.

Tracking and Reviewing

4.1.1 Turn on, off track changes.

Click the Review tab

the Tracking group.

specified display view.

• Click the Review tab.

· Select the desired options.

specified display view.

Word Online

Click the Review tab.

reviewing changes.

rejected online.

• Click the Review tab.

Click OK.

4.1.1 Track changes in a document locally using

4.1.1 Track changes in a document online using

Select the desired button image.

• Type the desired button name.

**Collaborative Editing** 

Select the text in the Display name box.

Click Macros.

box.

4.1

the D

3.5.5 Run a macro.

box.

• Type the desire macro name

· Select the Store macro in list.

Click the Record Macro button in the Code group.

· Select the template in which you want to store the

Place the insertion point in the Description box.

· Perform the steps of the procedure you want to

· When you have finished recording the macro, select

· Select the Stop Recording button in the Code group

· Type the desired description for the macro.

loper tab on the Rib

• Click the Macros button in the Macros group.

Select the desired macro from the Macro name list

• Click the Customize Quick Access Toolbar button to the right of the Quick Access Toolbar.

· Select the desired macro from the Commands list

• Select the top part of the Track Changes button in

• Click the Change Tracking Options button in the bottom right-hand corner of the Tracking group.

• Click Change Tracking Options from the menu.

• To track changes online, the track changes setting

corner of the screen as TRACK CHANG

4.1.2 Accept, reject changes in a document locally.

4.1.2 Accept, reject changes in a document online.

4.1.3 Insert, edit comments/notes locally/online.

must be activated offline. It will appear in the lower

· Position the insertion point where you want to begin

Select Accept or Reject in the Changes group.

• Select Accept All Changes or Reject All Changes.

In Word Online, any changes made will appear in

the offline version, but cannot be accepted or

· Select the location for the comment to appear.

ES: ON in

Run

Step Into

Edit

<u>⊊</u>reate <u>D</u>elete

Organizer

Cancel

- Select the Link to file and Display as icon options.
- Click OK.
- 3.4.3 Update a link.
  - Right-click the link object you want to update.
    Select the Update Link option from the shortcut
  - Select the opdate Link option from the shorted menu.
- 3.4.3 Break a link.
  - To break the link, right-click the linked object.
  - Click Linked Document Object.
  - Click Links.
  - Click Break Link, and then click Yes.
- 3.4.4 Embed data into a document as an object.
  - Select where the file is to be embedded.
  - Click the Insert tab.
  - In the Text group, click Object and then click From File.
  - Select the appropriate file and click Options.
  - Clear the Link to File check box.
  - Click Insert.

## 3.4.5 Edit, delete embedded data.

- Double-click the embedded data you want to edit.
- To delete embedded data, select the data.
- Press the Delete key.

### 3.5 Automation

## 3.5.1 Modify automatic text formatting options.

- Open the Backstage View.
- Open the Word Options dialog box.
- Select the Proofing option.
- Click the AutoCorrect Options button.
- Select the AutoFormat or AutoFormat As You Type tab.
- Make the necessary changes.
- Click OK.
- 3.5.2 Create, modify, delete automatic text correction entries.
  - Click the Insert tab.
  - Select the Quick Parts button, then Save Selection to AutoText Gallery.
- Click OK.
- 3.5.3 Create, insert automatic text entries.
  - Select the text to be added to the AutoText gallery.
  - Click the Insert tab.
  - In the Text group, click the Quick Parts button.
  - Position your mouse pointer over AutoText.
  - Click Save Selection to AutoText Gallery.
  - In the Create New Building Block window, make the
  - appropriate changes.
  - Click OK when finished to save.
  - To insert an automatic text entry, click the Quick Parts button and position the mouse over AutoText.

• In the Text group, click the Quick Parts button.

• Make the appropriate changes and click OK to

• In the Text group, click the Quick Parts button.

3.5.4 Record a simple macro like: change page setup,

• In the Building Blocks Organizer window select the appropriate AutoText entry and click Delete.

insert a table with a repeating heading row, insert

• Right-click the appropriate AutoText entry and click

Position your mouse pointer over AutoText.

Click the entry to insert in the document.

## 3.5.3 Modify automatic text entries.

Click the Insert tab.

save

3.5.3 Delete automatic text entries.

Click Yes. Click Close

• Click Building Blocks Organizer.

fields in document header, footer,

· Click the Insert tab

- Click the New Comment button in the Comments group.
- Enter the desired comment.
- Click anywhere outside the markup balloon.
- To edit a comment, double-click into the comment and edit as necessary.

#### 4.1.3 Delete comments/notes locally/online.

- To delete an individual comment, select the
  - Click the Review tab.

  - Click the Delete button in the Comments group.To delete all comments in a document, click the
    - Delete drop-down arrow and click Delete All Comments in Document.
  - In Word Online comments can only be deleted individually.

### 4.1.3 Show/hide comments/notes locally/online.

- Click the Review tab.
- Click the Show Comments button in the Comments group to show comments.
- To hide comments click the Show Comments button in the Comments group.

#### 4.1.4 Compare and merge documents.

- Click the Review tab.
- Click the Compare button in the Compare group.

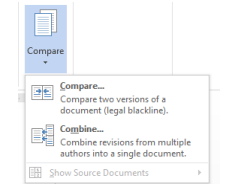

#### • Click Compare from the menu.

- Select the Browse for Original button to the right of the Original document box.
- Open the folder where the file you want to merge is stored.
- Select the Browse for Revised button to the right of the Revised document box.
- Click OK.

#### 4.2 Security

- 4.2.1 Add, remove password protection for a document to open, to modify.
  - Open the Backstage View.
  - Select the Save As option and choose a folder to save to
  - Click the Tools button in the Save As window.
  - Click the General Options option.
  - Enter a password into the appropriate option.
  - Reconfirm the password after clicking OK.

#### 4.2.2 Protect a document to only allow tracked changes or comments.

Click the Review tab.

- Click Restrict Editing in the Protect group.
- Click on the checkbox of 2. Editing restrictions.
- Select Tracked Changes from the dropdown list.
- Click Yes, Start Enforcing Protection.

## Prepare Outputs

#### 5.1 Sections

- 5.1.1 Create, modify, delete section breaks in a
  - Occument.Click the Layout tab.
  - GIER THE LAYOUT TAD.
  - Click the Breaks button in the Page Setup group.
    Select the Next Page option.
- 5.1.2 Change page orientation, page vertical alignment, margins for sections of a document.
  - Click the Layout tab.
  - Click the Orientation button in the Page Setup group.
  - · Select the desired option.
  - Click the Layout tab.
  - Click the Margins button in the Page Setup group.
- Select the desired option.
- 5.2 Document Setup
- 5.2.1 Apply different headers and footers to sections, first page, odd and even pages in a document.
  - Click the Insert tab.

- Click the Footer button in the Header and Footer group.
- Click the Edit Footer option.
- Click the Link to Previous button to disable it.
- Use the Page Number button to apply different numbering format for the page.
- Select the desired option from the menu.
- Select the desired page number format.
- Click the Insert tab.
- Click the Header button in the Header and Footer group.
- Select the desired option.
- Select Different First Page in the Options group.
- Click the Header button in the Header and Footer group.
- Select the desired header from the list.
- 5.2.2 Add, modify, a watermark in a document.
  - On the Design tab, in the Page Background group, click Watermark.
  - Choose a built-in watermark in the displayed watermark gallery.
  - To modify a watermark click the Design tab, in the Page Background group, click Watermark.
  - Click Custom Watermark...
  - To use a picture as a watermark, select the Picture watermark option.
  - Click the Select Picture button and select the picture you wish to insert.

#### 5.2.2 Remove a watermark in a document.

- On the Design tab, in the Page Background group, click Watermark.
- Click Remove Watermark.
- 5.3 Spelling, Thesaurus

#### 5.3.1 Set, modify default spell check language.

Click the Review tab.

- Select the Spelling & Grammar button in the Proofing group.
- At the bottom of the Spelling pane, click the dropdown button to launch the list of languages available.
- · Select the language.

#### 5.3.2 Use Thesaurus to search, insert alternative

- word(s).
- Click the Review tab.
- Select text in document.
- Select the Thesaurus button in the Proofing group.
- In the search bar at the top of the Thesaurus pane, enter the appropriate word and click the search
- To insert an alternative word, select the word in the document and click the Review tab.
- Select the Thesaurus button in the Proofing group.
- The word will appear in the search bar. Find an appropriate word to insert, and click the down
- Click Insert. The previously selected word will be replaced in the document.

For more information, visit: www.icdl.org